## **BAB I. PORTAL MAHASISWA**

Portal mahasiswa merupakan sistem infomasi yang dirancang khusus untuk kemudahan mahasiswa dalam melaksanakan kegiatan akademik. Untuk itu, maka dibuatkan fitur seperti berikut ini :

- Biodata
- Kartu Rencana Studi
- Jadwal Kuliah
- Materi Kuliah
- Nilai Mata Kuliah
- Perpustakaan
- Transaksi Pembayaran
- Transkrip Akademik

Portal mahasiswa dapat diakses melalui <u>http://siaunhar.harapan.ac.id/mahasiswa</u>, akan muncul halaman login yang nanti mahasiswa wajib untuk mengisi Username (NPM) dan password seperti berikut ini :

| Portal Mahasiswa Univer ×                 |                                                               |           | 884) – 🗇 🗙  |
|-------------------------------------------|---------------------------------------------------------------|-----------|-------------|
| $\leftarrow \rightarrow \mathcal{C} \ c $ |                                                               | 6 🖈 🔟 🐠 🕸 | 🔤 🗹 📾 🗩 🖾 E |
|                                           |                                                               |           |             |
|                                           | Universitas Harapan Medan                                     |           |             |
|                                           | Pengelolaan KRS, KHS, Jadwal Kuliah dan Transkrip             |           |             |
|                                           | Login ke Portal Mahasiswa<br>Masukkan NPM dan Password anda : |           |             |
|                                           | NPM                                                           |           |             |
|                                           | Sign in!                                                      |           |             |
| 1                                         | Deacas                                                        |           |             |
|                                           |                                                               |           |             |

a. Biodata

Biodata merupakan fitur yang digunakan untuk menampilkan informasi pribadi tentang mahasiswa tersebut. Tampilannya adalah sebagai berikut :

| ₩ Home<br>∰ Jadwal kuliah |                  | Profil                      |
|---------------------------|------------------|-----------------------------|
| 🛱 Kartu rencana studi     |                  | Biodata                     |
| 🗐 Materi kuliah           |                  | NIM : 15110001              |
| 🖞 Nilai mata kuliah       | PERTIWI          | Nama : FAUZIYAH SRI PERTIWI |
| Perpustakaan              |                  | Tempat Lahir : MEDAN        |
| Transaksi pembayaran      | 👗 Profil         | Tanggal Lahir : 09-01-1998  |
|                           | Edit Profil      | Jenis Kelamin : Perempuan   |
|                           | 🕰 Ganti Password | Agama : Islam               |
|                           |                  |                             |

Supaya mahasiswa bisa melakukan revisi terhadap data yang dimasukkan tersebut sebelumnya maka disedikan fitur untuk edit profil. Tampilan edit profil adalah sebagai berikut :

| ♣ Home ∰ Jadwal kuliah | FAUZIYAH SRI<br>PERTIWI |               | Edit Profil             |
|------------------------|-------------------------|---------------|-------------------------|
| 🛱 Kartu rencana studi  |                         | Profile Info  |                         |
| 🗐 Materi kuliah        |                         | Nama Lengkap  | FAUZIYAH SRI PERTIWI    |
| 🗅 Nilai mata kuliah    | PERTIWI                 | Tempat Labir  | MEDAN                   |
| Perpustakaan           |                         | Tempar Lann   |                         |
| Transaksi pembayaran   | 💄 Profil                | Tanggal Lahir | 09-01-1998              |
| 2 Transkrip akademik   | C Edit Profil           | Jenis Kelamin | © Laki-Laki ⊛ Perempuan |
| Libprocess             | 🧠 Ganti Password        |               |                         |
|                        |                         | Anama         | lelam 🔻                 |

Jika mahasiswa sudah melakukan pengubahan Data maka dibagian bawah klik pada tombol "Save"

| E STIE HARAPAN<br>Portal Mahasiswa STIE Harapan                      |                      | FAUZIYAH SRI PERTIWI ~                                                     |
|----------------------------------------------------------------------|----------------------|----------------------------------------------------------------------------|
| 쑴 Home                                                               | Kode Pos             |                                                                            |
| 🛗 Jadwal kuliah                                                      | Provinsi             | SUMATERA UTARA                                                             |
| 📾 Kartu rencana studi                                                | Kabupaten            | MEDAN                                                                      |
| Materi kuliah     Nilai mata kuliah                                  | Kecamatan            |                                                                            |
| Perpustakaan                                                         | No. Telepon          | 082272055245                                                               |
| <ul> <li>Transaksi pembayaran</li> <li>Transkrip akademik</li> </ul> | Ganti Foto<br>Profil | *Maksimum 2M. Pastikan Ukuran Foto Rasio 3x4<br>Choose File No file chosen |
|                                                                      | Save Cancel          |                                                                            |

Untuk mengganti foto mahasiswa bisa memilih filenya pada Pemilihan Ganti Foto Profil. Sebagai contoh disini menggunakan foto kami hanya untuk menujukkan hasil tampilan jika sudah diupload foto. Contohnya sebagai berikut :

| 希 Home               |              | Dusfil                      |
|----------------------|--------------|-----------------------------|
| 🛗 Jadwal kuliah      |              | Profil                      |
| 💼 Kartu rencana stud | ii (hidde)   | Biodata                     |
| 🗐 Materi kuliah      |              | NIM : 15110001              |
| 🗅 Nilai mata kuliah  | FAUZIYAH SRI | Nama : FAUZIYAH SRI PERTIWI |
| 🗐 Perpustakaan       | PERTIWI      | Tempat Lahir : MEDAN        |
| Transaksi pembay     | aran         | Tanggal Lahir : 09-01-1998  |

## b. Kartu Rencana Studi

Mahasiswa bisa melakukan pengisian KRS online melalui fitur ini. Setelah diklik pada Kartu rencana Studi maka akan muncul tampilan seperti berikut ini :

| N                     | Aelihat KRS Yang F     | Pernah Diambil         |
|-----------------------|------------------------|------------------------|
| The Home              | ahun Akademik          |                        |
| 🛗 Jadwal kuliah       | Pilih Tahun Akademik - | Tampil KRS             |
| 🖶 Kartu rencana studi |                        |                        |
| 🗐 Matari kuliah       | Pengelolaan KRS R      | eguler                 |
|                       | NIM                    | : 15110001             |
| 🗅 Nilai mata kuliah   | Nama                   | : FAUZIYAH SRI PERTIWI |
|                       | Tahun Akademik         | : 2015/2016            |
| Perpustakaan          | Semester               | : Genap                |
| Transaksi pembayaran  | Tipe Kuliah            | : Reguler              |
| 쉽 Transkrip akademik  | ⊖ Print KRS            | Tambah                 |
|                       | Belum ada mata ku      | iah yang diambil       |

Selanjutnya untuk melakukan pengisian KRS, maka mahasiswa akan melakukan klik pada tombol "Tambah". Tampilan pengelolaan KRS seperti berikut ini :

| 倄 Home                | Pengisian KRS      |                      |                           |           |                |
|-----------------------|--------------------|----------------------|---------------------------|-----------|----------------|
| 🛗 Jadwal kuliah       | Informasi Mahasisv | va                   |                           |           |                |
| 💼 Kartu rencana studi | NPM                | : 15110001           | Program Studi             | : Al      | kuntansi       |
| 🗐 Materi kuliah       | Nama Lengkap       | : FAUZIYAH SRI PERTI | WI Tahun Ajaran           | : 20      | 015/2016 genap |
|                       | Semester           | : II (Dua)           | Kurikulum                 | : 20      | )15            |
| 🗋 Nilai mata kuliah   | Jenis Kuliah       | : Reguler            |                           |           |                |
| 🞒 Perpustakaan        | Pengisian KRS      |                      |                           |           |                |
| Transaksi pembayaran  | Mata Kuliah        |                      | Kelas                     |           | SKS            |
| 街 Transkrip akademik  | IES-080022 - Bal   | nasa Inggris-II      | ▼ A (Pagi) : Sabtu pagi J | am Ke 2 🔹 | 2              |

Untuk melakukan pengisian KRS Pilih Mata Kuliah dan Kelas.

| ×               | Pilih Mata Kuliah                                                                                                    |   |                                                  |
|-----------------|----------------------------------------------------------------------------------------------------|---|--------------------------------------------------|
| rap<br>PA<br>ST | Semester 2<br>IES-080022 - Bahasa Inggris-II<br>IES-142033 - Akuntansi Biaya<br>IES-130023 - Pengantar Akuntansi-II<br>IES-120023 - Statistik Ekonomi-I<br>IES-110023 - Pengantar Bisnis |   | ana_studi&action=tambah&id_ta=50&id_jurusar었 👜 🚍 |
|                 | IES-102032 - Peng.Perpajakan di Indonesia<br>IES-090012 - Bahasa Indonesia<br>Semester 4                                                                                                 |   | A (Pagi) : Jumat pagi Jam Ke 1 🔻 3 🔋             |
|                 | IES-280043 - Penganggaran Bisnis<br>IES-272033 - Sistem Informasi Akuntansi-I<br>IES-262033 - Perpajakan-II<br>IES-252033 - Akt Keuangan Menengah-II                                     | ľ | A (Pagi) : Senin pagi Jam Ke 1 • 3               |
|                 | IES-240022 - Ekonomi Manajerial<br>IES-230022 - Bahasa Mandarin<br>IES-220012 - Ilmu Kealaman Dasar                                                                                      |   | A (Pagi) : Selasa pagi Jam Ke '                  |
| _               | Semester 6<br>IES-402333 - Prak.Akuntansi Keuangan (WKK)<br>Pilih Mata Kuliah                                                                                                    | • | Pilih Kelas • 0                                  |
| +<br>Sł         | Tambah Mata Kuliah<br>KS Maksimum : 21                                                                                                    |   | Jumlah SKS terambil : 18                         |
|                 |                                                                                                    |   | Simpan                                           |

Untuk melakukan penyimpanan dilakukan scrolling ke bawah, maka akan ditemukan tombol "Simpan". Seperti pada gambar diatas.

Setelah dilakukan penyimpanan, maka akan muncul seperti berikut ini :

| Home                 |       |                       |                |                          |     |   |
|----------------------|-------|-----------------------|----------------|--------------------------|-----|---|
| Jadwal kuliah        | 🖨 Pri | int KRS               | Tambah         |                          |     |   |
| Kartu rencana studi  | No.   | Kelas                 | Kode           | Mata Kuliah              | SKS |   |
| Materi kuliah        | 1     | Akuntansi<br>A (PAGI) | IES-<br>082013 | PEND. KEWARGANEGARAAN    | 3   | Û |
| Nilai mata kuliah    | 2     | Akuntansi<br>A (PAGI) | IES-<br>112023 | PENGANTAR AKUNTANSI - II | 3   | Û |
| Perpustakaan         | 3     | Akuntansi<br>A (PAGI) | IES-<br>122033 | AKUNTANSI BIAYA          | 3   | ŧ |
| Transaksi pembayaran | 4     | Akuntansi<br>A (PAGI) | IES-<br>132023 | STATISTIK EKONOMI - I    | 3   | Û |
| Transkrip akademik   | 5     | Akuntansi<br>A (PAGI) | IES-<br>142022 | BAHASA INGGRIS - II      | 2   | â |
|                      |       |                       |                | 7-4-1                    |     |   |

Mahasiswa bisa melakukan cetak KRS. Dengan menekan tombol "Print KRS".

| l otal: <b>2 pages</b> | Save                 |   | JENJA<br>PROGI                          | NG<br>RAM STUDI                                                  | STRATA-I(S-I)                                        | NA STUDI(K.R.S         | 1                  |            |          |  |
|------------------------|----------------------|---|-----------------------------------------|------------------------------------------------------------------|------------------------------------------------------|------------------------|--------------------|------------|----------|--|
| Destination            | Save as PDF          | Â | SEMES<br>NAMA<br>NOMO                   | STER<br>MAHASISWA<br>R POKOK MAHAS                               | II (Dua)<br>FAUZIYAH SRI<br>PERTIWI<br>ISWA 15110001 | THN, AKADEMIK<br>RUANG | 2015/20<br>A (Pagi | 16 Genap   |          |  |
|                        | Channel              |   | NO                                      | KODE                                                             | NAMA MAT                                             | AKULIAH                | BEBAN              | KETERANGAN |          |  |
|                        | Change               |   | 1                                       | IES-082013                                                       | Pend. Kewarganegaraan                                |                        | 3                  |            |          |  |
|                        |                      |   | 2                                       | IES-112023                                                       | Pengantar Akuntansi - II                             |                        | 3                  |            |          |  |
|                        |                      |   | 3                                       | IES-122033                                                       | Akuntansi Biaya                                      |                        | 3                  |            |          |  |
| Pages                  | All                  |   | 4                                       | IES-132023                                                       | Statistik Ekonomi - I                                |                        | 3                  |            |          |  |
|                        |                      |   | 5                                       | IES-142022                                                       | Bahasa Inggris - II                                  |                        | 2                  |            |          |  |
|                        | O e.g. 1-5, 8, 11-13 |   | Lembar<br>Ke-1 ur<br>Ke-2 ur<br>Ke-3 ur | yang<br>tuk Mahasiswa<br>tuk Bag, Akademik<br>tuk Penasehat Akad | enik                                                 | Medan, 23 Ji<br>Mahas  | nuari 201/         | 5          | #        |  |
| Layout                 | Portrait 👻           |   |                                         |                                                                  |                                                      | EAUZIYAH S<br>Tanda T  | RI PERTI           | W1         | <u> </u> |  |
| Paner size             | Letter 👻             |   | Disahka<br>Pembar                       | n :<br>fu Ketua - I,                                             |                                                      | Diset<br>Penasihat A   | ijui<br>kademik,   |            | +        |  |
| r up er 512e           |                      |   | <u>Ani Mu</u>                           | rwani Mohar, SE., N                                              | 15                                                   | Ade Indah Sa           | <u>i. SF., M.</u>  | 51         | -        |  |

c. Jadwal Kuliah

Untuk melihat jadwal kuliah untuk semester yang berjalan, maka digunakan fitur jadwal kuliah. Fitur tersebut akan menampilkan jadwal sesuai sesuai hari yang dipilih. Tampilan awalnya sebagai berikut :

| 🖀 Home                | Jadwal Kuliah                                                 |
|-----------------------|---------------------------------------------------------------|
| 🛗 Jadwal kuliah       | Pilih Tanggal : 22-01-2016 🗎 Pilih Jadwal Kuliah Semester Ini |
| 🚔 Kartu rencana studi |                                                               |
| 🗐 Materi kuliah       | Anda tidak mempunyai jadwal kuliah hari ini.                  |
| 🗅 Nilai mata kuliah   |                                                               |

Sebagai contoh mahasiswa ingin menampilkan kuliah apa saja yang ada pada tanggal 15 Februari 2016. Maka tampilannya menjadi seperti berikut :

| A Home               | Jadwal     | Kuliah              |                                        |     |                       |
|----------------------|------------|---------------------|----------------------------------------|-----|-----------------------|
| 🛗 Jadwal kuliah      | Pilih Tang | gal : 15-02-2       | 016 🗎 Pilih Jadwal Kuliah Semester Ini |     |                       |
| Kartu rencana studi  |            |                     |                                        |     |                       |
| 🕑 Materi kuliah      | Jadwal     | kuliah tanggal 15 F | eb 2016 :                              |     |                       |
| 🗅 Nilai mata kuliah  | No.        | Jam                 | Mata Kuliah                            | SKS | Kelas                 |
| Perpustakaan         | 1          | Pagi Jam Ke 1       | Pend. Kewarganegaraan                  | 3   | Akuntansi A<br>(Pagi) |
| Transaksi pembayaran |            |                     |                                        |     |                       |
|                      |            |                     |                                        |     |                       |

Untuk melihat semua jadwal pada semester berlaku maka klik tombol Jadwal Kuliah Semester Ini. Hasilnya seperti berikut ini :

| J | adwal Kuliah Semester Ini |                    |              |              |              |       |              |              |        |
|---|---------------------------|--------------------|--------------|--------------|--------------|-------|--------------|--------------|--------|
|   | Hari Hari                 |                    |              |              |              |       |              |              |        |
|   | mata Kullan               | neias              | Senin        | Selasa       | Rabu         | Kamis | Jumat        | Sabtu        | Minggu |
|   | Akuntansi Biaya           | Akuntansi A (Pagi) |              |              |              |       | Pagi<br>Ke-1 | Pagi<br>Ke-1 |        |
|   | Bahasa Inggris - II       | Akuntansi A (Pagi) |              | Pagi<br>Ke-2 | Pagi<br>Ke-3 |       |              |              |        |
|   | Pend. Kewarganegaraan     | Akuntansi A (Pagi) | Pagi<br>Ke-1 |              |              |       | Pagi<br>Ke-2 |              |        |
|   | Pengantar Akuntansi - II  | Akuntansi A (Pagi) |              |              |              |       |              |              |        |
|   | Statistik Ekonomi - I     | Akuntansi A (Pagi) |              |              | Pagi<br>Ke-3 |       |              |              |        |

d. Nilai Mata Kuliah

Untuk melihat nilai mata kuliah, maka digunakan fitur untuk nilai mata kuliah. Cara menggunakannya memilih Semester yang sudah Diisi KRS sebelumnya. Contoh 2015/2016 Ganjil. Klik tombol lihat :

| 🖀 Home                | Nilai Mata Kuliah                                                     |
|-----------------------|-----------------------------------------------------------------------|
| 🋗 Jadwal kuliah       | Semester                                                              |
| 🖶 Kartu rencana studi | Pilih Tahun Akademik Pilih Tahun Akademik  2015/2016 Ganjil - Reguler |
| 🗐 Materi kuliah       |                                                                       |

Setelah tombol lihat diklik maka tampilannya menjadi seperti berikut :

| Home No                 | . Kelas            | Kode       | Mata Kuliah            | SKS | Nilai |
|-------------------------|--------------------|------------|------------------------|-----|-------|
| Jadwal kuliah           | Akuntansi A (Pagi) | IES-010013 | Pendidikan Agama       | 3   | А     |
| 2                       | Akuntansi A (Pagi) | IES-020012 | Pendidikan Pancasila   | 2   | А     |
| artu rencana studi<br>3 | Akuntansi A (Pagi) | IES-030022 | Bahasa Inggris-I       | 2   | А     |
| ateri kuliah 4          | Akuntansi A (Pagi) | IES-040023 | Pengantar Ilmu Ekonomi | 3   | B+    |
| ai mata kuliah 5        | Akuntansi A (Pagi) | IES-050023 | Pengantar Manajemen    | 3   | A     |
| oustakaan 6             | Akuntansi A (Pagi) | IES-060023 | Pengantar Akuntansi-I  | 3   | А     |
| 7                       | Akuntansi A (Pagi) | IES-070023 | Matematika Ekonomi     | 3   | А     |

Jika mahasiswa ingin mencetak KHS, maka digunakan tombol "Print KHS". Hasil cetak KHS seperti berikut ini :

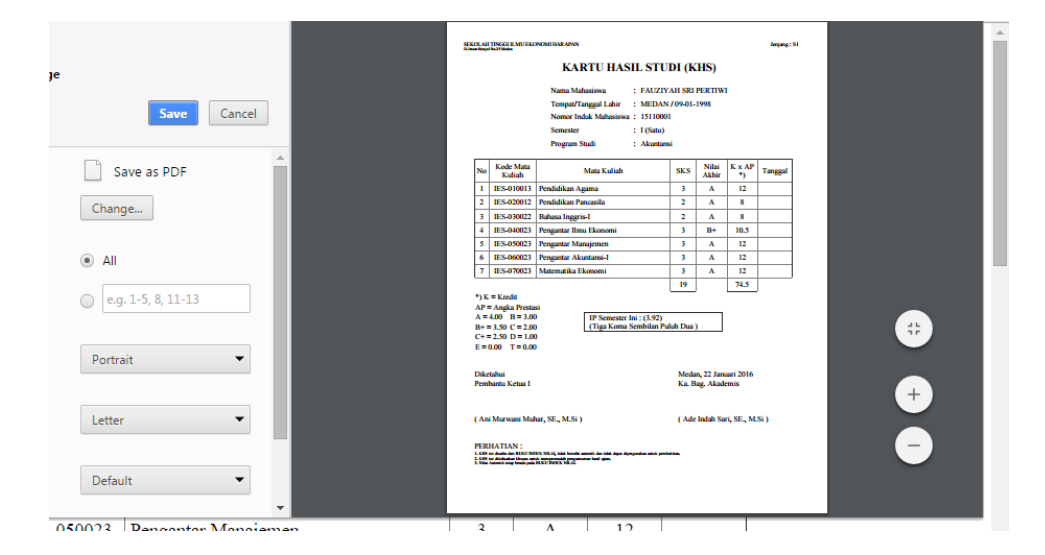

e. Transkrip Akademik

Untuk rekapitulasi nilai mahasiswa yang dirangkum dalam transkrip akademik, sehingga mahasiswa bisa melihat nilai – nilai terbaik yang telah dicapai dalam masa perkuliahan.

| Home Transkrip Akademik |     |            |                        |     |       |  |  |
|-------------------------|-----|------------|------------------------|-----|-------|--|--|
| dwal kuliah             | No. | Kode       | Mata Kuliah            | SKS | Nilai |  |  |
| rtu rencana studi       | 1   | IES-010013 | Pendidikan Agama       | 3   | А     |  |  |
| teri kuliah             | 2   | IES-020012 | Pendidikan Pancasila   | 2   | A     |  |  |
| si mata kuliah          | 3   | IES-030022 | Bahasa Inggris-I       | 2   | А     |  |  |
| n mata Kunan            | 4   | IES-040023 | Pengantar Ilmu Ekonomi | 3   | B+    |  |  |
| pustakaan               | 5   | IES-050023 | Pengantar Manajemen    | 3   | А     |  |  |
| nsaksi pembayaran       | 6   | IES-060023 | Pengantar Akuntansi-I  | 3   | А     |  |  |
| nskrip akademik         | 7   | IES-070023 | Matematika Ekonomi     | 3   | А     |  |  |

## f. Transaksi Pembayaran

Untuk melihat setiap transaksi pembayaran yang sudah dilaksanakan maka mahasiswa menggunakan fitur Transaksi Pembayaran. Contoh tampilannya seperti berikut ini :

| A | Home                | Data P | Pembayaran               |           |             |         |        |
|---|---------------------|--------|--------------------------|-----------|-------------|---------|--------|
| Ê | Jadwal kuliah       | No     | Keterangan               | Total     | Sudah Bayar | Piutang | Status |
| 4 | Kartu rencana studi | 1      | SPP                      |           |             |         |        |
|   | ' Materi kuliah     |        | Semester 2015/2016 Genap | 3.000.000 | 3.000.000   | 0       | Lunas  |

## g. Perpustakaan

Jika mahasiswa memiliki buku yang sedang aktif dipinjam di perpustakaan maka akan dimuncul pada menu ini. Hal ini supaya mahasiswa bisa mengetahui buku apa saja yang dipinjam dan kapan batas waktu pengembaliannya.

| 🛗 Jadwal kuliah     | Da | ftar Buku Yang Sedang Anda Pinjam                                                 |              |                    |                    |
|---------------------|----|-----------------------------------------------------------------------------------|--------------|--------------------|--------------------|
| 🗐 Materi kuliah     | No | Nama Buku                                                                         | Kode<br>Item | Tgl<br>Peminjaman  | Jatuh Tempo        |
| 🕒 Nilai mata kuliah | 1  | International Accounting : Akuntansi Internasional 1 (Ed.6) Salemba<br>Empat 2012 | A00486       | 22 Januari<br>2016 | 29 Januari<br>2016 |

h. Materi Kuliah

Dosen bisa membagikan materi kuliah yang dijarkan kepada mahasiswa. Untuk mata kuliah yang sudah dibagikan filenya maka di halaman mahasiswa akan muncul seperti berikut ini :

| 😤 Home                | Home genap - 2015/2016 • Semester : Pilih |             |            |                          |     |                |  |  |  |
|-----------------------|-------------------------------------------|-------------|------------|--------------------------|-----|----------------|--|--|--|
| 🋗 Jadwal kuliah       |                                           |             |            |                          |     |                |  |  |  |
| 🚔 Kartu rencana studi | No.                                       | Nomor Kelas | Kode       | Mata Kuliah              | SKS |                |  |  |  |
| 🗐 Materi kuliah       | 1                                         | A (Pagi)    | IES-082013 | Pend. Kewarganegaraan    | 3   | Q Lihat Materi |  |  |  |
| 🕒 Nilai mata kuliah   | 2                                         | A (Pagi)    | IES-112023 | Pengantar Akuntansi - II | 3   | Q Lihat Materi |  |  |  |
| 🗐 Perpustakaan        | 3                                         | A (Pagi)    | IES-122033 | Akuntansi Biaya          | 3   | Q Lihat Materi |  |  |  |

Untuk melihat materi yang dibagikan oleh dosen, maka klik pada tombol "Lihat Materi". Hasilnya seperti berikut ini :

| 🖀 Home                | 🗲 Back |             |                                |            |
|-----------------------|--------|-------------|--------------------------------|------------|
| 🛗 Jadwal kuliah       | Tahu   | n Akademik  | : 2015/2016                    |            |
|                       | Seme   | ester       | : genap                        |            |
| 💼 Kartu rencana studi | Mata   | Kuliah      | : (IES-122033) Akuntansi Biaya |            |
|                       | SKS    |             | : 3                            |            |
| 🧾 Materi kuliah       | Nome   | or Kelas    | : A (Pagi)                     |            |
|                       | Prog   | ram Studi   | : Akuntansi                    |            |
|                       | Kode   | Dosen       | : LZ                           |            |
| 📕 Perpustakaan        | Nama   | a Dosen     | : LIZA NOVIETTA, SE., M.Si     |            |
| Transaksi pembayaran  | No.    | Judul Mater | i                              | Download   |
| 街 Transkrip akademik  | 1      | Buku Akunta | ansi Biaya [Keiso]             | 🛓 Download |